## Office 365

## Pobranie i instalacja

Na komputerze, na którym chcemy zainstalować pakiet Office365 nie może być zainstalowana żadna inna wersja pakietu Office. Jeżeli jest zainstalowana to proszę wejść w "Dodaj lub usuń programy" i odinstalować poprzedni pakiet.

## Aby pobrać Pakiet Office365 logujemy się poświadczeniami uczelnianymi na stronie: office.com

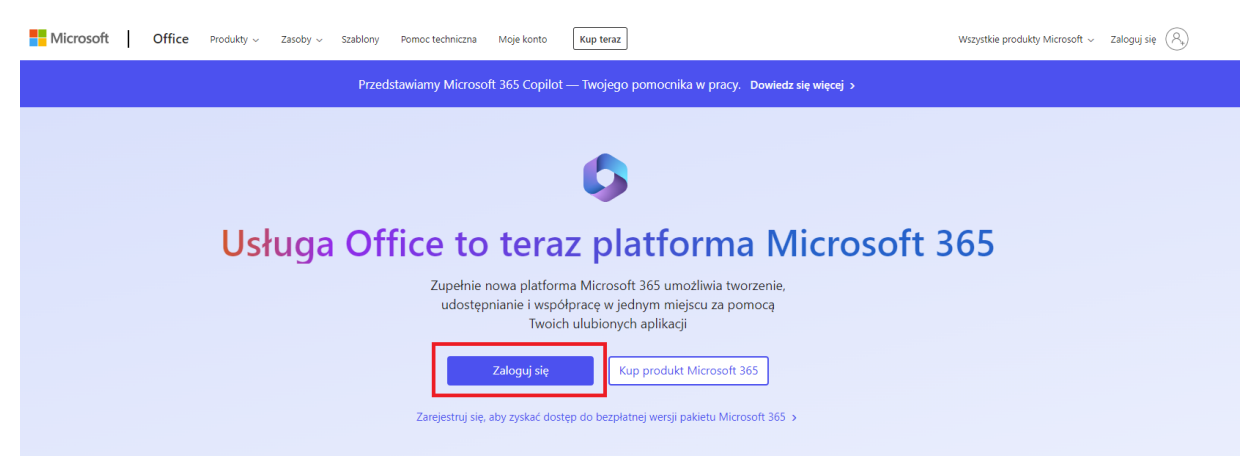

Wpisujemy swój uczelniany adres e-mail i przechodzimy Dalej:

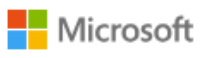

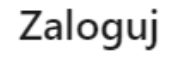

nr\_albumu@kozminski.edu.pl

Nie masz konta? Utwórz je!

Nie możesz uzyskać dostępu do konta?

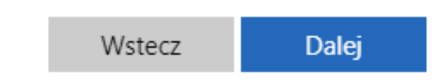

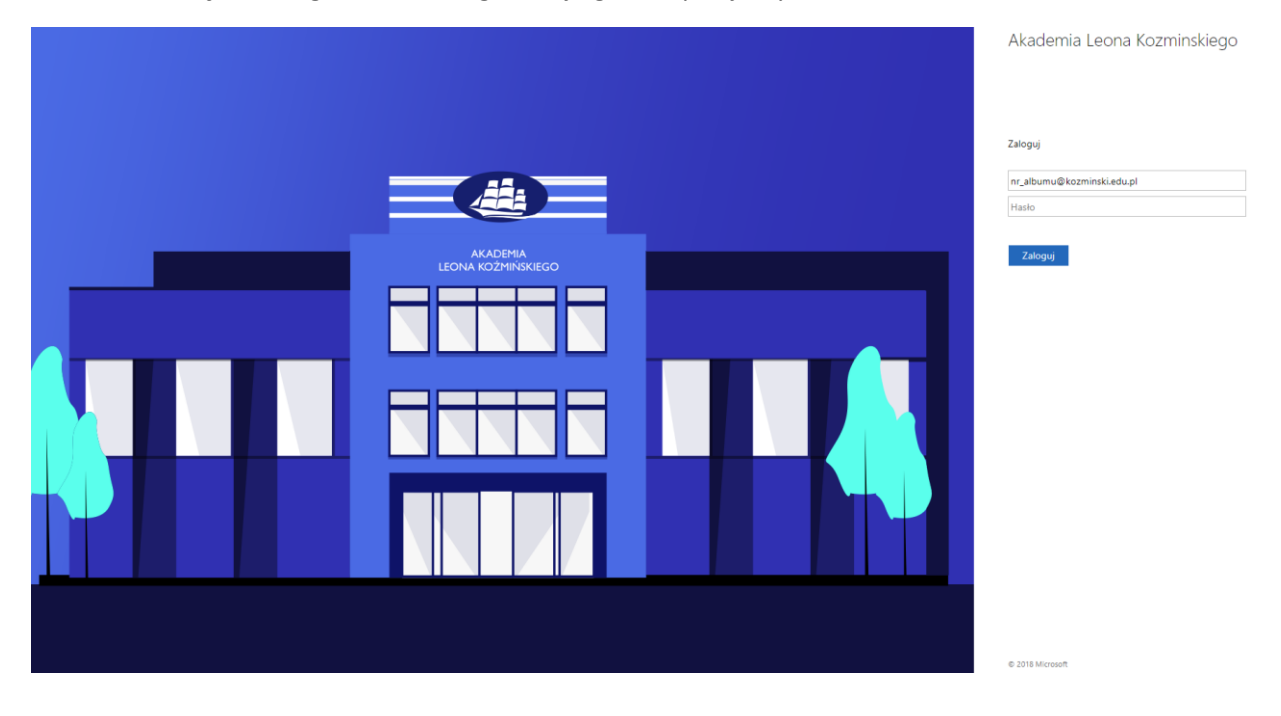

Pokaże nam się okno logowania do organizacji, gdzie wpisujemy hasło:

Po zalogowaniu klikamy na górze po prawej stronie w **"Instalowanie aplikacji"** a następnie po rozwinięciu zakładki wybieramy **"Aplikacje Microsoft 365"**:

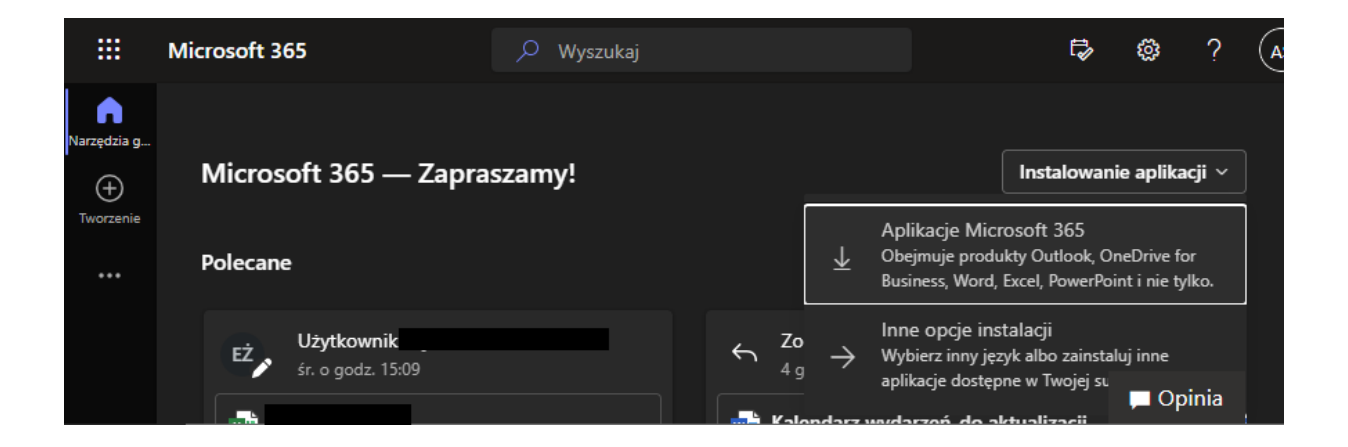

Rozpocznie się pobieranie pliku (domyślnie plik zapisze się w folderze "Pobrane") lub otworzy się okno zapisu pliku instalacyjnego: "OfficeSetup.exe". Zapisujemy plik w wybranym przez siebie folderze.

| 🗕 🚽 👻 🛧 🚽 « Nowe Konta »                                                                                                    | Office             | ~ Ō                              | Przeszukaj: Office                  | Q   |
|----------------------------------------------------------------------------------------------------|--------------------|----------------------------------|-------------------------------------|-----|
| Organizuj 🔻 Nowy folder                                                                                                    |                    |                                  |                                     | - 0 |
| Szybki dostęp<br>Desktop<br>Dokument<br>Pobrane<br>Obrazy<br>Instrukcje<br>Nowe Konta<br>OneDrive - Ak<br>System32           | ^<br>Żadne element | Stan<br>y nie pasują do kryterió | Data modyfikacji<br>w wyszukiwania. | Тур |
|                                                                                                    |                    |                                  |                                     |     |
| <ul> <li>OneDrive - Aka </li> <li>Nazwa pliku: OfficeSetup.exe</li> </ul>                                                    |                    |                                  |                                     | ~   |
| <ul> <li>OneDrive - Aka &lt; </li> <li>Nazwa pliku: OfficeSetup.exe</li> <li>Zapisz jako typ: Application (*.exe)</li> </ul> | 1)<br>             |                                  |                                     | ~   |

Proszę pamiętać że przy instalacji programu komputer musi być podłączony do Internetu.

Następnie klikamy w zapisany plik "OfficeSetup".

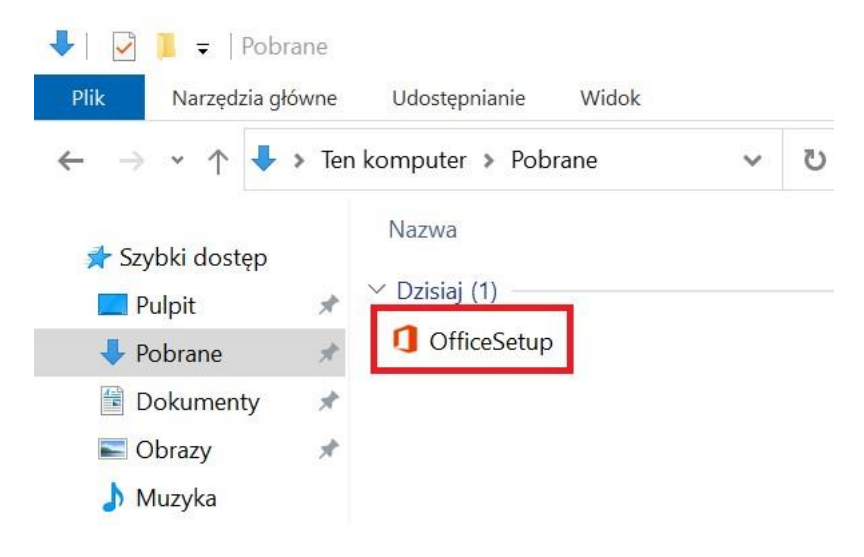

Jeżeli pojawi się komunikat "Czy chcesz zezwolić tej aplikacji na wprowadzenie zmian na tym urządzeniu". Klikamy "Tak". Następnie rozpoczyna się proces instalacyjny.

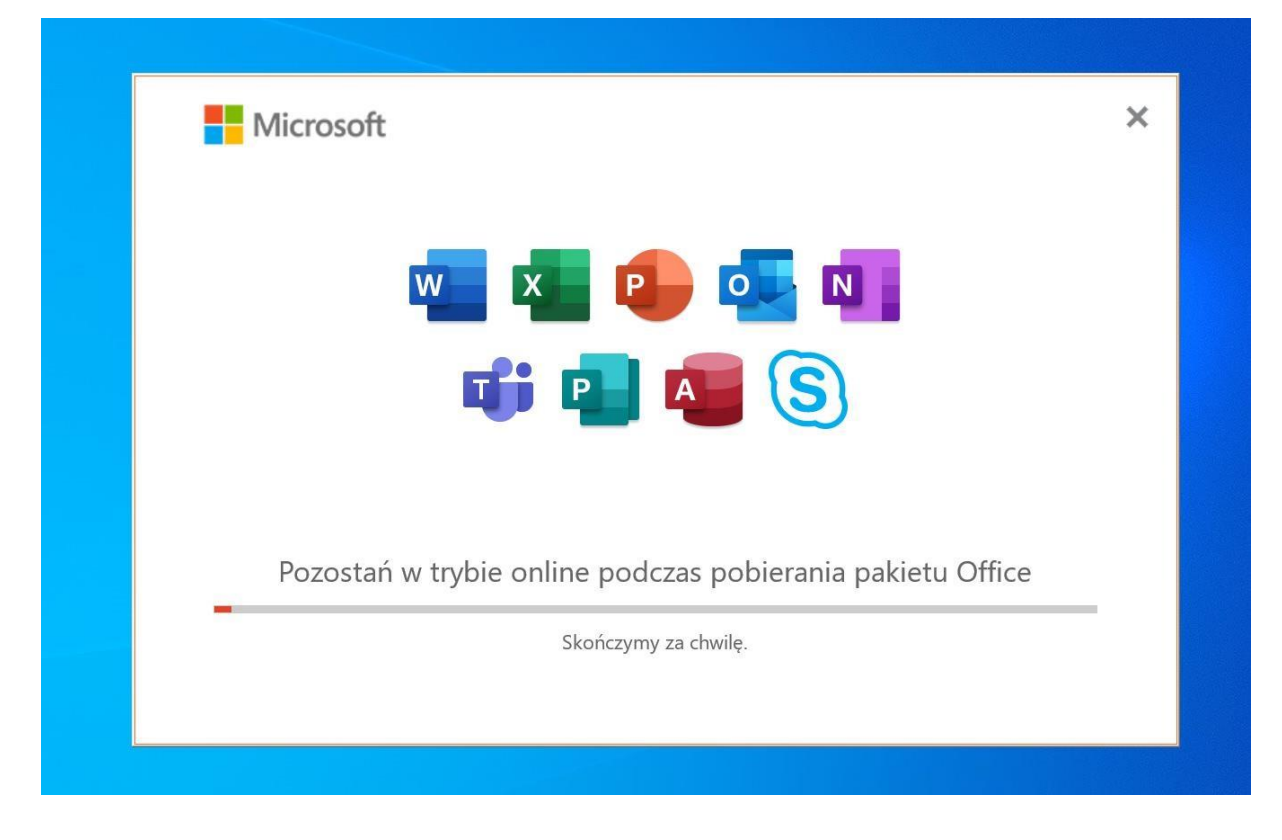

Po zakończonej instalacji pojawi się komunikat.

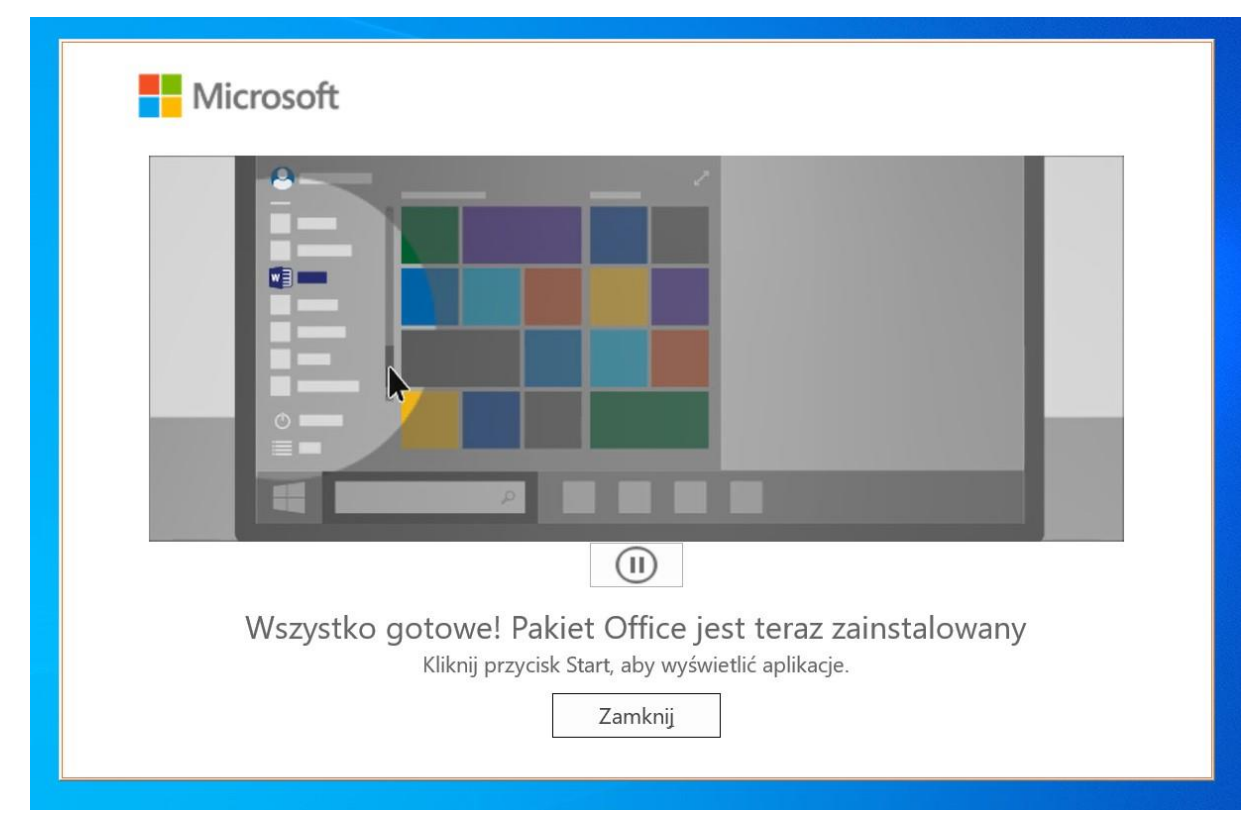

Po otwarciu dowolnej aplikacji z pakietu Office365 (np. WORD czy Excel) pojawi się komunikat o aktywowanie licencji. Podajemy wtedy poświadczenia uczelniane, a na końcu akceptujemy postanowienia umowy licencyjnej.

Microsoft

## Zaakceptuj postanowienia umowy licencyjnej

Produkt Aplikacje Microsoft 365 dla przedsiębiorstw obejmuje te aplikacje:

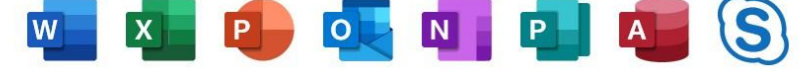

Składnikiem tego produktu są również Automatyczne aktualizacje pakietu Office. Dowiedz się więcej

Wybranie pozycji "Zaakceptuj" oznacza akceptację warunków Umowy licencyjnej pakietu Microsoft Office Wyświetl umowę

Zaakceptuj